# WHMCS set up guide

1.1

1.2

1.3

This guide helps you setting up your WHMCS preferences to enable a strong and effective connection between WHMCS and Realtime Register. To install the WHMCS module you need to have administrator rights within WHMCS.

Provisional version 12/2014

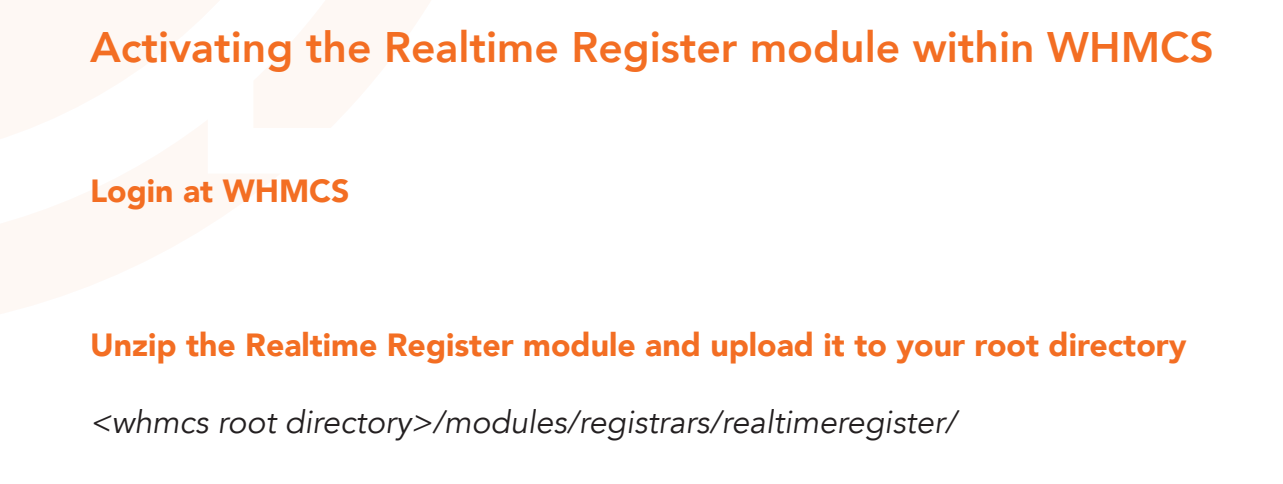

Please remove the standard module first and replace the details with the unzipped Realtime Register file.

Create your admin, billing and tech handle inside the Realtime Register domain manager. You can manage these handles afterwards through WHMCS

|                                        | *                                    | ⊜ dm.yoursrs-ote.c                 | com                  | Ċ                         | ð 0 O                                |
|----------------------------------------|--------------------------------------|------------------------------------|----------------------|---------------------------|--------------------------------------|
| WHMCS Installatie document - Google Do | cumenten WHI                         | MCS - Admin Summary                | My LastPass Vault    | P                         | lealtime Register - Create contact + |
| Balance: \$ 1078.63                    | Need h                               | nelp? Call Live Support at +31 (0) | 38 453 07 59 Probeg  | gin-ote/volodymyr.dovbenk | o@symphony-solutions.eu - 🕒          |
|                                        | Att                                  | tention! You're currently using t  | the OT&E environment | t.                        |                                      |
| REALTIME                               | Home / Contacts / Cre Create contact | vate contact                       |                      |                           |                                      |
| Search Search                          | Create contact                       |                                    |                      |                           |                                      |
| # Home                                 | Handle *                             | Admin-RTR                          |                      |                           |                                      |
| Account details     Finance            | Organization                         | Realtime Register Admin            |                      |                           |                                      |
| E Domains                              | Name *                               | Your Name                          |                      |                           |                                      |
| DNS templates                          | Street name(s) and number(s) *       | Your Address 3                     |                      |                           |                                      |
| Contacts                               |                                      |                                    |                      |                           |                                      |
| ✓ Support                              | Zip code *                           | 1234 AB                            |                      |                           |                                      |
|                                        | City *                               | City                               |                      |                           |                                      |

|                  | Atteni                    | tion! You're currently | using the OT&E enviro | nment.          |               |               |    |      |        |
|------------------|---------------------------|------------------------|-----------------------|-----------------|---------------|---------------|----|------|--------|
| $\sim$           | A Home / Contacts         |                        |                       |                 |               |               |    |      |        |
| REALTIME         | Contacts                  |                        |                       |                 |               |               | 0  | Add  | cont   |
| arch Search      | Search                    | Search                 |                       |                 | Export        | Configure tab | le | ₹ Fi | ilters |
| Home             | Handle_~                  | Name                   | Organization          | Email           |               |               |    |      |        |
|                  | Admin-WHMCS-handle        | Admin contact          | WHMCS-TEST-OTE        | support@realtir | neregister.co | m             | 1  | 2    | 1      |
| Account details  | Billing-WHMCS-handle      | Billing Handle         | WHMCS-TEST-OTE        | support@realtir | neregister.co | m             | 1  | 20   | 1      |
| 3 Finance        | Tech-WHMCS-handle         | Tech contact           | WHMCS-TEST-OTE        | support@realtir | neregister.co | m             | 1  | 2    | â      |
| E Domains        | WHMCS-TEST-OTE            | WHMCS-TEST-OTE         | WHMCS-TEST            | support@realtir | neregister.co | m             | /  | 2    | 1      |
| Hosts            | Showing 1 to 4 of 4 entri | es                     |                       |                 |               | ← Previous    | 1  | Nex  | xt →   |
| DNS templates    |                           |                        |                       |                 |               |               |    |      |        |
| Contacts         |                           |                        |                       |                 |               |               |    |      |        |
| SSL Certificates |                           |                        |                       |                 |               |               |    |      |        |
| - August         |                           |                        |                       |                 |               |               |    |      |        |

1.4

# Activate the uploaded Realtime Register module within WHMCS =>Setup => Products/Services => Domain Registrars => activate Realtime Register

| ••• <>                                                          |                                                                                                    |                       |                 |        | *                 |                   |                 |                                     | p                                     | robeginlab.com     |                                     |                                                                   |        | C                                         |                       | ₫            | Ø           | 0    |       |
|-----------------------------------------------------------------|----------------------------------------------------------------------------------------------------|-----------------------|-----------------|--------|-------------------|-------------------|-----------------|-------------------------------------|---------------------------------------|--------------------|-------------------------------------|-------------------------------------------------------------------|--------|-------------------------------------------|-----------------------|--------------|-------------|------|-------|
| Mijn s                                                          | chijf - Google (                                                                                                    | Drive                 |                 |        |                   |                   |                 | V                                   | /HMCS Installatie                     | document - Google  | Documo                              | onten                                                             |        | WHI                                       | MCS - Admin Summary   |              |             | +    |       |
| Welcome Back Remco Geerdink - C                                 | lient Area   My                                                                                                    | Notes                 | My /            | Accour | nt   Log          | out               |                 |                                     |                                       |                    |                                     |                                                                   |        |                                           | Wednesday   0         | 5 November 2 | 2014   09:4 | 1 AM |       |
| The Complete Billing & Su<br>Home Clients                       | pport Solution<br>Orders<br>Admin                                                                                                    | n S                   | Bill<br>UM      | ling   | ary               | Supp              | ort             | Reports                             | Utilities                             | Addons             | Se<br>Gene<br>Auto<br>Staff<br>Paym | tup Helj<br>ral Settings<br>mation Settings<br>Management<br>ents | P      |                                           |                       | ntelligent S | earch       |      | gin.j |
| Create New Quote                                                |                                                                                                    |                       |                 |        |                   |                   |                 | Income Today: \$0.00 USD This       |                                       |                    | Prod                                | ucts/Services<br>ort                                              | •      | Products/Services<br>Configurable Options |                       |              |             |      | L     |
| Open New Ticket     WHOIS Lookup                                | (                                                                                                    |                       |                 | A      | ttenti            | on Ite            | ems:            | 0 Ticket(s) A                       | Ticket(s) Awaiting Reply - 0 Pending  |                    |                                     | l Templates<br>In Modules                                         |        | Product Addons<br>Product Bundles         | Network Issue(s)      | )            |             |      |       |
| Generate Due Invoices                                           | Calenda                                                                                                    | r                     |                 |        |                   |                   |                 |                                     |                                       |                    |                                     | t Groups<br>om Client Fields                                      |        | Domain Pricing<br>Domain Registrars       |                       |              |             | -    | Ľ     |
| System Information                                              | S                                                                                                    | М                     | T               | W      | т                 | F                 | s<br>1          | Today, 5th November 2014            | Frau<br>Othe                          | d Protection<br>r  | •                                   | Servers                                                           |        |                                           |                       |              | l           |      |       |
| Registered To: Realtime Register<br>License Type: Monthly Lease | 2                                                                                                    | 1 No Events Scheduled |                 |        |                   |                   |                 |                                     |                                       |                    | l                                   |                                                                   |        |                                           |                       |              |             |      |       |
| Version: 5.3.10                                                 | 16                                                                                                    | 17                    | 18              | 19     | 20                | 21                | 22              |                                     |                                       |                    |                                     | 0.0                                                               |        |                                           |                       |              |             |      | ir.   |
| Clients                                                         | 23<br>30                                                                                                    | 24                    | 25              | 26     | 27                | 28                | 29              |                                     |                                       |                    |                                     | 0.0 O                                                             |        |                                           |                       |              |             | -    |       |
| Client Name                                                     |                                                                                                    |                       |                 |        |                   |                   |                 |                                     |                                       |                    |                                     | -0.5                                                              |        |                                           |                       |              |             | -    |       |
| Search<br>Staff Online                                          | Getting Started with WHMCS<br>Welcome to WHMCS - The Complete Client Management, Billing & Support<br>Solution!<br>Here's our handy tips for getting up & running if this is your first time using WHMCS |                       |                 |        |                   | -1.0<br>22nd      | 23rd            | 24th 26th 28th<br>25th 27th<br>Day  | 30th 01s<br>29th 31st<br>of the Month | at 03r<br>02nd     | d<br>04th                           |                                                                   |        |                                           |                       |              |             |      |       |
| probegin                                                        | et<br>St<br>St                                                                                                    | tep 2:<br>tep 3:      | Activa<br>Setup | at lea | Config<br>ast 1 P | ure Par<br>roduct | ment I<br>Group | Methods you war<br>& Product/Servio | nt to accept<br>ce in your system     | m (More Help)      |                                     | System Overview                                                   | N      |                                           |                       |              |             | -    |       |
|                                                                 | For more<br>useful in                                                                                                    | forma                 | mation.         | n plea | ase refe          | er to o           | ur docu         | imentation @ htt                    | p://docs.whmc                         | s.com/ for lots of |                                     | Clients                                                           | s      |                                           |                       |              | 0           |      |       |
|                                                                 | Orde                                                                                                    |                       |                 |        |                   |                   |                 |                                     | Dismiss Gett                          | ting started Guid  | e                                   | Unpaid Invo                                                       | pices  | 0%                                        |                       |              | 0           |      |       |
|                                                                 | Orders (                                                                                                    | Jvervi                | iew             |        |                   |                   |                 |                                     |                                       |                    |                                     |                                                                   | Your L | ast Login: 03/11/2014 16:                 | 28 from IP 213.127.17 | 1.163        |             |      |       |

# **Configure the module and set the most important settings** =>Setup => General Settings => Realtime Register

Use the available options to setup the collaboration between WHMCS and Realtime Register.

|                              | *                                         | probegimab.com                                          |                                |                                      |                                     |
|------------------------------|-------------------------------------------|---------------------------------------------------------|--------------------------------|--------------------------------------|-------------------------------------|
| WHMCS Installatie do         | ocument - Google Documenten               | WHMCS - General Set                                     | tings                          | Inbox (4) - r.geerdink@probegin.c    | om - PROBEGIN Mail                  |
| me Back Remco Geerdink - Cli | ent Area   My Notes   My Account   Logout |                                                         |                                | Wedn                                 | esday   05 November 2014   11:35 AM |
|                              | -                                         |                                                         |                                |                                      |                                     |
| $\Lambda/LM$                 |                                           |                                                         |                                |                                      | Intelligent Search                  |
|                              | Mr.⊃                                      |                                                         |                                |                                      | 9                                   |
| The Complete Billing & Sup   | port Solution                             |                                                         |                                |                                      |                                     |
| Home Clients                 | Orders Billing Support                    | Reports Utilities Addons                                | Setup Help                     |                                      |                                     |
| internet the second          | crucio cupport                            |                                                         | General Settings               |                                      |                                     |
| Configuration                | General Settings                          |                                                         | Automation Settings            |                                      | Ger Help                            |
| eneral Settings              |                                           |                                                         | Staff Management               |                                      |                                     |
| utomation Settings           | General Localisation Ordering D           | omains Mail Support Invoices Cred                       | Payments                       | Social Other                         |                                     |
| imail Templates              |                                           |                                                         | Products/Services              |                                      |                                     |
| ddon Modules                 | Company Name                              | Company Name 🗄 Your Company                             | Support •                      | throughout the system                |                                     |
| Client Groups                | Email Address                             | changeme@changeme.com The default se                    | Email Templates                | ent by WHMCS                         |                                     |
| raud Protection              | Domain                                    | http://www.vourdomain.com/                              | Client Groups                  | QP                                   |                                     |
| Staff Management             |                                           |                                                         | Custom Client Fields           | g-                                   |                                     |
| Idministrator Lisers         | Logo URL                                  | Enter your logo LIRL to display in email messages       | Fraud Protection               |                                      |                                     |
| dministrator Roles           |                                           | Address over here                                       | Other +                        |                                      |                                     |
| Two-Factor Authentication    |                                           | Autress goes nere                                       |                                |                                      |                                     |
|                              | Pay To Text                               |                                                         |                                |                                      |                                     |
| 📙 Payments                   |                                           | This text is displayed on the invoice as the Pay To     | details                        |                                      |                                     |
| urrencies                    |                                           | http://proheninlah.com/realtimeregister/                |                                |                                      |                                     |
| ayment Gateways              | WHMCS System URL                          | URL of the WHMCS installation, eg. http://www.yo        | ourdomain.com/members/         |                                      |                                     |
| ax Rules                     | WHAT'S SCI. Fortem 101                    |                                                         |                                |                                      |                                     |
| romotions                    | WHMC5 SSL System URL                      | URL of the WHMCS installation for secure access,        | eg. https://www.yourdomain.co  | om/members/ (leave blank for no SSL) |                                     |
| 9 Products/Services          | Template                                  | Default 😳 The template you want WHMCS to us             | se                             |                                      |                                     |
| roducts/Services             | Limit Activity Log                        | 10000 The Number of Activity Log Entries you            | wish to keep                   |                                      |                                     |
| Configurable Options         | Records to Display per Page               | 50 0                                                    |                                |                                      |                                     |
| roduct Addons                | Necords to oraplay per Page               | C Tick to eachie, any entry diast area of the           | han applied                    |                                      |                                     |
| roduct Bundles               | Maintenance Mode                          | I TICK to enable - prevents client area access wi       | nen enabled                    |                                      |                                     |
| Domain Pricing               | Maintenance Mode Message                  | We are currently performing maintenance and will be     | back shortly.                  |                                      |                                     |
| Domain Registrars            |                                           |                                                         |                                |                                      |                                     |
| ervers                       | Maintenance Mode Redirect URI             |                                                         |                                |                                      |                                     |
|                              | manneshance mode Redirect one             | If specified, redirects client area visitors to this UI | RL when Maintenance Mode is en | nabled                               |                                     |
| Support                      |                                           |                                                         |                                |                                      |                                     |

# **Configuration settings**

2.1

Below you find instructions for each setting which you can set in the config within WHMCS Renewal period selection for TLDs .de and .nl Here you can choose 1 or 12 months renewal period for .de, and 3 or 12 months for .nl TLDs.

Please note: auto renew will stay enabled in RTR even you disable it in WHMCS, in case renewal period for .de or .nl TLDs is not 12 months.

### Realtime Register Account

Please enter your Realtime Register credentials

## General settings WHMCS module

Activate general settings if you want to test, debug or receive debug test reports.

## Create your Registration Profile

You can choose to create a standard set of handles which are used for Admin, Billing and Tech. If you do not use this option, the registrant details will be used.

| Realtime Register Account                                                                                                    | Please fill in your Realtin                                                                                                    | ne Register credentials.                                                                                                    |                                                           |  |
|----------------------------------------------------------------------------------------------------|----------------------------------------------------------------------------------------------------|----------------------------------------------------------------------------------------------------|-----------------------------------------------------------|--|
| Customer handle                                                                                                    | Realtime-01                                                                                                    | Enter your Realtime Register customer handle here.                                                                                                    |                                                           |  |
| Jsername                                                                                                    | user01@realtime-register.com                                                                                                    | Enter your Realtime Register account username here.                                                                                                    | 2.1                                                       |  |
| assword                                                                                                    |                                                                                                    | Enter your Realtime Register account password here.                                                                                                    |                                                           |  |
| eneral settings                                                                                                    | General settings for man                                                                                                    | agement of your WHMCS module.                                                                                                    |                                                           |  |
| Test mode 🛛 Use the test environm                                                                                                    |                                                                                                    | ent, request a test account at support@realtimeregister.com                                                                                                    |                                                           |  |
| nore SSL errors                                                                                                    | Enable this ONLY whe                                                                                                    | n you are having connectivity issues with Realtime Register due to SSL errors.                                                                                       |                                                           |  |
| ebug errors                                                                                                    | Debug mode for exter                                                                                                    | nsive information when you encounter errors. Activate for troubleshooting                                                                                            |                                                           |  |
| bebug API requests                                                                                                    | info@realtime-register.com<br>If you do not want to recei                                                                                                    | Specificy your email address to which you want to receive debug information.<br>we debug information, leave this field empty.                                        |                                                           |  |
| legistration Profile                                                                                                    | With your registration pr<br>If you do not use this op                                                                                                    | ofile you can set default handles for Admin, Billing and Tech contact which will tion, the registrant details will be used for Admin, Billing and Tech.              | be used for domain registrations and transfers.           |  |
| Registration profile admin handle                                                                                                    |                                                                                                    | Optionally override the default contact handle for Admin.                                                                                                    |                                                           |  |
| egistration profile billing handle                                                                                                    |                                                                                                    | Optionally override the default contact handle for Billing.                                                                                                    |                                                           |  |
| egistration profile tech handle                                                                                                    | e Optionally override the default contact handle for Tech.                                                                                                    |                                                                                                    |                                                           |  |
| enewal options                                                                                                    | Options to manage dom                                                                                                    | ain name renewals.                                                                                                    | <u> </u>                                                  |  |
| Activate auto renew<br>ynchronization                                                                                                    | All domains auto renew values will be synchronized with Realtime Register. This setting will apply only for new/updated domains. Requirement: Default Auto Renewal Setting must be activated. See installation guide for instructions.                                  |                                                                                                    |                                                           |  |
| omain availability check                                                                                                    | Use Realtime Register W                                                                                                    | HOIS check instead of WHMCS for a more guick and better result.                                                                                                    |                                                           |  |
| se Realtimeregister WHOIS                                                                                                    | Adds WHOIS layer ove                                                                                                    | r WHMCS core to check domain availability. See installation guide for instructions.                                                                                  | (2.3)                                                     |  |
| which which we want the second second s | Use multiple synchroniz                                                                                                    | ation options to effectively manage your administration.                                                                                                    | $\sim$                                                    |  |
| ynchronize Domain Status                                                                                                    | This option synchronit<br>*Cron Job Required: Please                                                                                                    | zes the domain status between WHMCS and Realtime Register.<br>e see installation guide.                                                                              | $\sim$                                                    |  |
| ynchronize Expiry Date                                                                                                    | This option synchronic                                                                                                    | zes the expiry date between WHMCS and Realtime Register.                                                                                                    |                                                           |  |
| ynchronize Due Date                                                                                                    | This option synchronic                                                                                                    | zes the due date between WHMCS and Realtime Register.                                                                                                    | (2.4)                                                     |  |
| Due date offset                                                                                                    | 0 Due date will b                                                                                                    | e calculated based on Expiry Date +/- number of days entered.                                                                                                    |                                                           |  |
| ron scripts limit                                                                                                    | 100 Input maximum                                                                                                    | n number of domains to process per one request.                                                                                                    |                                                           |  |
| Prestriction for RTR cron scripts                                                                                                    | En                                                                                                    | ter trusted IP addresses to run Realtime Register cron scripts or leave it empty to all                                                                              | w runnning scripts from any IP.                           |  |
| tequired cron jobs                                                                                                    | Description.                                                                                                    |                                                                                                    |                                                           |  |
| ix for renewal issues specific<br>LD extensions                                                                                                    | Add cron job for TLDs with http://www.registreerwe                                                                                                    | h a difference between the WHMCS and Realtime Register expiry dates (.NL, .IT, .FR, .lebsite.nl/login/modules/registrars/realtimeregister/cron/simulatexpiration.php | DE, .BE, .AT, .AM, .FM, RU, .LI, .CH). Please use the URL |  |
|                                                                                                    | http://www.registreerwebsite.nl/login/modules/registrars/realtimeregister/cron/simulatexpiration.php<br>In order to synchronize domain status (and optionally dates), please also configure cronjob with the URL: http://www.registreerwebsite.nl/login/modules/registr |                                                                                                    |                                                           |  |

#### **Domain Renew Management**

Activate Auto-renew synchronization All domains auto renew values will be synchronized with Realtime Register.

#### Required

Requirement: "Default Auto Renewal Setting" must be activated. => Setup => General => Domains (see screenshot)

#### Set two required cron jobs for domain renewal

The two Cron jobs below will keep your domains up-to-date and active.

#### Cron job 1

Cron job 1 handles the specific requirements for the TLD'S .NL / .IT / .FR / .DE / .BE / .AT / .AM / .FM / .RU). without the use of con job 1, renewal will fail.

#### Cron job 2

Cron job 2 synchronizes the expiry dates between Realtime Register and WHMCS. The dates in the Realtime Register system will be used. This cron job keeps your domain expiry dates up-to-date.

#### Create the next cron job on your server:

Cron job 1: <your\_url>/modules/registrars/realtimeregister/cron/simulatexpiration.php

Cron job 2: 

/modules/registrars/realtimeregister/cron/syncexpirydate.php

#### Advice cron job:

Recommandation: we recommend to run both cron jobs daily to keep yor domains in sync. More info about cronjobs: http://en.wikipedia.org/wiki/Cron

#### Use the Realtime Register availability check (optional)

Realtime Register's availability check offers:

- + Unlimited availability checks (fair use policy applies)
- + Support for all TLD's
- + Stable and reliable performance

In order to use Realtime Register's availability check over the WHMCS WHOIS services, please use the instructions below.

#### **Activation instructions:**

'Use Realtime Register WHOIS' inside module configuration and replace domainchecker. tpl inside your template (theme) directory with: /realtimeregister/domainchecker/templates/default/domainchecker.tpl

### Please NOTE!

The template is optimized for the 'default' theme. If you want to use the Realtime Register WHOIS with any other template (theme), please replace the variables below within domainchecker.tpl.

| \$available           | > | \$rtravailable           |
|-----------------------|---|--------------------------|
| \$invalid             | > | \$rtrinvalid             |
| \$error               | > | \$rtrerror               |
| \$invalid             | > | \$rtrinvalid             |
| \$availabilityresults | > | \$rtravailabilityresults |
|                       |   |                          |

## **Synchronization Options**

#### Synchronize Expire date (Required)

Activate this option to synchronize the expiry date between Realtime Register and WHMCS. Realtime Register is leading.

#### Synchronize Due date (Not recommended)

Activate this option to synchronize the due date between Realtime Register and WHMCS. The due date will be the same date as the Expiry date. Only activate this option if you are sure and backup before proceeding.

#### Due date offset (extra setting if Synchronize Due date is active)

The due date which will be calculated based on Expriry Date +/- amount of days you will type in.

#### **Cron script limits**

Set the maximum number of domains which will be processed when the cron runs.

#### Restrition for Realtime register cron scripts

Enter trusted IP addresses to run Realtime Register cron scripts or leave it empty to allow run scripts from any IP.

# **Admin part**

## **Domain Registration:**

To register new domain there should be placed order with domain registration where domain name and other options (if available - DNS Management, Email Forwarding and ID Protection) are set.

**Note:** If the domain you are transferring relates to the nameserver that is not existed in Realtime Register, then you should create nameservers and domain for them in RTR. See steps below how to add them (for example, your domain nameservers are ns1.xxxxxx. nl, ns2.xxxxxx.nl, ns3.xxxxx.nl,:

- 1. Go to your RTR account.
- 2. Register domain xxxxx.nl (in contacts can be used admin contact or the one you want, nameservers may be left empty).
- 3. Go to Hosts tab and add new hosts: ns1.xxxxxx.nl, ns2.xxxxxx.nl, ns3.xxxxxx.nl

Now user can register domain with those nameservers.

- 1. Create order with domain registration.
- 2. Open order through Orders -> List all Orders and search for order you need.
- 3. The page 'Manage Orders' will be opened:

| lanago            | e Ord                                                                                       | lers                                                     |                                              |        |                         |                   |                   | P Hel                    |  |
|-------------------|---------------------------------------------------------------------------------------------|----------------------------------------------------------|----------------------------------------------|--------|-------------------------|-------------------|-------------------|--------------------------|--|
|                   | Date                                                                                        | 26/06/2015 1                                             | 4:40                                         |        | Payment Method          | l Banktransfer    |                   |                          |  |
|                   | Order #                                                                                     | 3855242629                                               | (ID: 30290)                                  |        | Amount                  | €19.60            |                   |                          |  |
|                   | Client <b>Remco Geerdink</b><br>koetsierbaan 93<br>ALMERE, Flevoland, 1315SJ<br>Netherlands |                                                          | Invoice #                                    | 28096  |                         |                   |                   |                          |  |
|                   |                                                                                             |                                                          | koetsierbaan 93<br>ALMERE, Flevoland, 1315SJ |        | Status                  | Pending 💲         |                   |                          |  |
|                   |                                                                                             |                                                          |                                              |        | IP Address              | i 194             | - Lookup   Filter | Ban                      |  |
| Prom              | otion Code                                                                                  |                                                          |                                              |        | Affiliate               | None - Manual As  | ssign             |                          |  |
| der Items<br>Item |                                                                                             |                                                          | Description                                  |        | Billing Cycle           | Amount            | Status            | Add Notes Payment Status |  |
| Domain            | Registra<br>+ DNS  <br>+ Email<br>+ ID Pro                                                  | ition - testdoma<br>Management<br>Forwarding<br>otection | ain123.nl                                    |        | 1 Year                  | €19.60            | Pending           | Incomplete               |  |
|                   |                                                                                             |                                                          | Registrar                                    | None 🌲 | 🛿 Send to Registrar 🗹 s | Send Confirmation | Email             |                          |  |
|                   |                                                                                             |                                                          |                                              |        | Total Due               | e: €19.60         |                   |                          |  |
|                   | _                                                                                           |                                                          |                                              |        |                         |                   |                   |                          |  |

- 4. Choose Registrar 'Realtimeregister' from dropdown.
- 5. Click Accept Order button.
- 6. Order will be proceeded and record with this domain will appear in client's profile.

### **Domain transfer:**

Steps almost the same but instead of Registration user chooses Transfer and EPP code must be inserted while order creating.

Once order was submitted user should go to that order and choose registrar 'Hostcontrol'.

- **1.** Open order through Orders -> List all Orders and search for order you need.
- 2. The page 'Manage Orders' will be opened
- 3. Choose Registrar 'Hostcontrol' from dropdown.
- 4. Click Accept Order button.
- 5. Order will be proceeded and record with this domain will appear in client's profile.

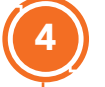

# **Client Area**

User can manage registered domains from client area.

- 1. Go to tab 'Domains -> My Domains'. There will be the list of registered domains.
- 2. Press button 'Manage domains' to open information about this domain or press arrow down near button to choose specific management: Manage Nameservers, Edit Contact Information, Auto renewal Status.
- 3. Button 'Manage domains' opens Information page. Here user can see Domain name, Registration date, Expiration Date (Next due date), First Payment Amount, Reccuring Amount and Payment method. User can also go to Child host management from this page.

| WHMCS                                                                                                    |                                                                                             |                                                                                                    |  |  |  |  |
|----------------------------------------------------------------------------------------------------|---------------------------------------------------------------------------------------------|----------------------------------------------------------------------------------------------------|--|--|--|--|
| Home Services <b>–</b> Domains <b>–</b> Bi                                                                                                    | illing 👻 Support 👻 Open Ticket                                                              | Hello, Iryna! 👻                                                                                            |  |  |  |  |
| Managing                                                                                                    | .com                                                                                        |                                                                                                    |  |  |  |  |
| Domain Currentiv Unlocked! You should e                                                                                                    | nable the registrar lock unless you are transfe                                             | erring the domain.                                                                                         |  |  |  |  |
|                                                                                                    |                                                                                             |                                                                                                    |  |  |  |  |
| Information Auto Renew Nameserve                                                                                                    | rs Registrar Lock Addons Manag                                                              | ement Tools 🎽                                                                                              |  |  |  |  |
|                                                                                                    |                                                                                             |                                                                                                    |  |  |  |  |
| Information                                                                                                    | Domain:                                                                                     | First Payment Amount:                                                                                      |  |  |  |  |
| Information<br>To the right you can find the details of your<br>domain. You can manage your domain using<br>the tabs above.                           | Domain:<br>L.com Active<br>Registration Date:<br>30/07/2015                                 | First Payment Amount:<br>\$0.94<br>Recurring Amount:<br>\$1.00 Every 1 Year/s Renew Now                    |  |  |  |  |
| Information<br>To the right you can find the details of your<br>domain. You can manage your domain using<br>the tabs above.<br>« Back to Domains List | Domain:<br>L.com Active<br>Registration Date:<br>30/07/2015<br>Next Due Date:<br>30/07/2015 | First Payment Amount:<br>\$0.94<br>Recurring Amount:<br>\$1.00 Every 1 Year/s Renew Now<br>Payment Method: |  |  |  |  |

# **Child Hosts Management**

- 1. Go to specific domain.
- 2. Open Information tab
- 3. Press 'Child Hosts Management' button
- 4. User can add/edit/delete child hosts on this page.

**Note:** There can be added maximum 13 Child Hosts but there should be at least 1 Child Host with Version V4.

| Home    | Services * | Domains * Billing * Support | : ▼ Open Tick   | et             |           |                | Hello, 🔤 💌                   |
|---------|------------|-----------------------------|-----------------|----------------|-----------|----------------|------------------------------|
|         |            | Chile                       | d Hosts Ma      | nagement       |           |                |                              |
|         |            |                             |                 | Loni           |           |                |                              |
|         |            | Your unique                 | e name server.  | Manage IPs     | Delete    |                |                              |
|         |            | ns2.                        | .com            | Manage IPs     | Delete    |                |                              |
|         |            |                             |                 |                |           |                |                              |
|         |            |                             | Add Ne          | ew .           |           |                |                              |
|         |            | Your unique name server.    |                 | P address.     |           | Version.       |                              |
|         |            |                             |                 |                | V4        |                | ·                            |
|         |            |                             | Васк            | ave            |           |                |                              |
|         |            | Pov                         | vered by WHMCon | npleteSolution |           |                |                              |
| Languag | e: English | •                           |                 |                | Copyright | © 2015 Company | / Name. All Rights Reserved. |

- 5. To add new child host insert nameserver in the field under 'Add new' title, insert IP address and choose version. Press Save button. This action will also add this child host to domain in RTR account.
- 6. To edit child host press on 'Manage IPs' button near existing child host. This will open page with IP addresses and versions.

|  | Child Hosts Ma                 | anagement<br>.com  |   |
|--|--------------------------------|--------------------|---|
|  | ns1.                           | com                |   |
|  | In order to delete IP address, | simply remove its. |   |
|  | Your IP address.               | Version.           |   |
|  | 11.11.11.13                    | V4 •               | + |
|  | 11.11.11.14                    | V4 •               |   |
|  | 11.11.15                       | V4 •               |   |
|  | Back S                         | Save               |   |

- 7. You can add IP address to child host by clicking on '+' icon near first IP address.
- 8. To remove IP address clear the 'Your IP address field and click Save button.
- 9. To go back press 'Back' button.

4.

- **10.** To delete child host press delete button near the exact child host. Press 'Ok' on confiramtion message.
- 11. To return to information page press 'Back' button.

If user add child host in client area, it will automatically appear under that domain in RTR. Go to your RTR account and open domain to see if it was saved successfully.

Editing and deleting also is synchronized with RTR, so actions done in WHMCS client area will lead to matching changes in RTR.

#### **Auto Renew**

User can disable or enable Auto Renew of his domain. On 'Information' tab user can see amount that will withdrew.

| Home Services Toomains T                                                                         | Billing - Support - Open Ticket            | Hello, 🚬 ! 🍷                                        |  |  |  |  |
|--------------------------------------------------------------------------------------------------|--------------------------------------------|-----------------------------------------------------|--|--|--|--|
| Managingcom                                                                                      |                                            |                                                     |  |  |  |  |
| Information Auto Renew Names                                                                     | ervers Registrar Lock Addons Management To | ols 🎽                                               |  |  |  |  |
| Auto Renew<br>Enable auto renew to have us automatical<br>send you a renewal invoice before your | Auto Renewal Status:<br>Enabled<br>ly      |                                                     |  |  |  |  |
| domain expires.                                                                                  | Disable Auto Renew                         |                                                     |  |  |  |  |
|                                                                                                  |                                            |                                                     |  |  |  |  |
|                                                                                                  | Powered by WHMCompleteSolution             |                                                     |  |  |  |  |
| Language: English                                                                                |                                            | Copyright © 2015 Company Name. All Rights Reserved. |  |  |  |  |

- 1. Click on 'Disable Auto Renew' button to cancel renewal
- 2. Click on 'Enable Auto Renew' button to enable it.

User can Renew domain manually on 'Information' tab.

- 1. Go to 'Information' tab
- 2. Click on 'Renew now' button. This action will open checkout page where payment can be proceeded.
- 3. After successful payment, domain expiry (due) date should be changed to the period which was mentioned in renewal. Changes should apply in both systems: WHMCS and RTR.

#### Nameservers

User can change nameservers for his domain.

1. Go to 'Nameservers' tab.

| Home Services Tomains Billing Support Open Ticket                                          | Heilo, u 👻         |
|--------------------------------------------------------------------------------------------|--------------------|
| Managingcom                                                                                |                    |
| Information Auto Renew Nameservers Registrar Lock Addons Mar                               | nagement Tools *   |
| Nameservers                                                                                |                    |
| You can change where your domain points to<br>here. Please be aware changes can take up to | iow)               |
| 24 hours to propogate. Nameserver 1 ns1.                                                   | .com               |
| Nameserver 2 ns2.                                                                          | :com               |
| Nameserver 3 ns4.                                                                          | .com               |
| Nameserver 4                                                                               |                    |
| Nameserver 5                                                                               |                    |
|                                                                                            | Change Nameservers |

- 2. Choose radiobutton 'Use default nameservers' to use default nameservers.
- 3. Choose radiobutton ' Use custom nameservers (enter below)' and enter nameservers that were created through Child Hosts Management tool in the fields below. Press 'Change Nameservers' button.
- 4. User can also edit or remove nameservers.

If user add, edit or remove nameservers in WHMCS client area this automatically make changes in RTR.

- 1. Go to your RTR account
- 2. Open your domain
- 3. Check section Nameserver

## **Registrar Lock**

User can disable or enable Registrar Lock of his domain. This means that without his permission domain won't bechancged, transferred or removed.

**Note:** Not all TLDs support REGISTRAR-LOCK. Domain locking is available for .COM, .NET, .ORG, .INFO, BIZ, .NAME, .ASIA, .TEL, .MOBI, .AU, .BZ, .CA, .CC, .CO, .IN, .IT, .ME, .TV, .US and .WS domains. But there also can be exceptions as org.uk, so please check this with you registrar.

| Home Services - Domains - Billi              | ng 👻 Support 👻 Open Ticket               | Hello, 🦳 ! 🔻                     |  |  |
|----------------------------------------------|------------------------------------------|----------------------------------|--|--|
| Managing                                     | .com                                     |                                  |  |  |
| Information Auto Renew Nameservers           | Registrar Lock Addons Management Tools * |                                  |  |  |
| Registrar Lock                               | Registrar Lock Status:<br>Enabled        |                                  |  |  |
| transferred away without your authorization. | Disable Registrar Lock                   |                                  |  |  |
| Powered by WHMCompleteSolution               |                                          |                                  |  |  |
| Language: English                            | Copyright © 2015 Co                      | mpany Name. All Rights Reserved. |  |  |

- 1. Click on 'Disable Registrar Lock' button to unlock your domain and allow to make changes without your permission.
- 2. Click on 'Enable Registrar Lock' button to lock your domain and prevent any changes without your authorization.

This change can be seen in RTR also.

- 1. Go to your RTR account
- 2. Open domain
- 3. Click on 'Update' link on the top right of overview
- 4. Go to Status section
- 5. Check field 'Client transfer prohibited':
  - a. If checkbox is ticked then Registrar lock is enabled.
  - b. If checkbox is not ticked then Registrar lock is disabled.

# Addons

User can order addons that are provided with the domain, e.g.: Email Forwarding.

| Home Services <del>-</del> Domains - Billing                       | ▼ Support ▼ Open Ticket                                                                                                    | Hello, 🔤 I 👻                  |  |
|--------------------------------------------------------------------|----------------------------------------------------------------------------------------------------|-------------------------------|--|
| Managing                                                           | .com                                                                                                    |                               |  |
| Information Auto Renew Nameservers                                 | Registrar Lock Addons Management Tools ~                                                                                                    |                               |  |
| Addons<br>The following addons are available for your<br>domain(s) | addons are available for your          Email Forwarding         Get emails forwarded to alternate email addresses of your choice so that you can monitor all from a single account.         Buy Now for \$6.00         Powered by WHMCompleteSolution |                               |  |
|                                                                    |                                                                                                    | _                             |  |
| Language: English                                                  | Copyright © 2015 Compar                                                                                                    | ny Name. All Rights Reserved. |  |

## **Management Tools**

4.6

User can change Contact Information, Get EPP code or go to Child Host management through dropdown menu 'Maangement Tools'.

| Home Services Tomains Billing                                      | r≖ Support ≖ Open Ticket                                          | Hello, 🗾 ı! 👻                                     |
|--------------------------------------------------------------------|-------------------------------------------------------------------|---------------------------------------------------|
| Managing                                                           | .com                                                              |                                                   |
| Information Auto Renew Nameservers                                 | Registrar Lock Addons Management Tools *                          |                                                   |
| Addons<br>The following addons are available for your<br>domain(s) | Contact Information                                               |                                                   |
|                                                                    | Get emails forwa<br>can monitor all fr Get EPP Code               | es of your choice so that you                     |
|                                                                    | Buy Now for \$6.(<br>Manage Child Hosts<br>Additional Child Hosts |                                                   |
|                                                                    | r owned by whitecompleteoolation                                  |                                                   |
| Language: English                                                  | Cor                                                               | pyright © 2015 Company Name. All Rights Reserved. |

1. Contact information: user can change admin, billing and tech contact information for domain.

| Home Services - Domains -                            | Billing - Support - Open Ticket Hello, |
|------------------------------------------------------|----------------------------------------|
| Contact Informatio                                   | n                                      |
| Domain Name: .com                                    |                                        |
| Admin - Jump to Billing - Jump                       | to Tech                                |
| <ul> <li>Use existing account contact</li> </ul>     |                                        |
| Choose Contact                                       | Primary Profile Data                   |
| <ul> <li>Specify custom information below</li> </ul> |                                        |
| Contact Name                                         |                                        |
| Company Name                                         |                                        |
| Address 1                                            |                                        |
| City                                                 |                                        |
| State                                                | Gelderland                             |
| Country                                              | NL                                     |
| Postcode                                             | 0000HH                                 |
| Email                                                |                                        |
| Phone                                                |                                        |
| Fax                                                  |                                        |
| Billing - Top                                        |                                        |
| <ul> <li>Use existing account contact</li> </ul>     |                                        |
| Choose Contact                                       | Primary Profile Data                   |
|                                                      |                                        |

**2.** Get EPP Code: this action will show user Autho-code for his domain.

| Home Services Tomains Billing Support Open Ticket                                                                                                    | Hello, u 🔻                                          |  |  |  |
|----------------------------------------------------------------------------------------------------|-----------------------------------------------------|--|--|--|
| Get EPP Code                                                                                                    |                                                     |  |  |  |
| Domain Name: .com                                                                                                    |                                                     |  |  |  |
| The EPP Code is basically a password for a domain name. It is a security measure, ensuring that only the domain name owner can transfer a domain name.<br>You will need it if you are wanting to transfer the domain to another registrar. |                                                     |  |  |  |
| The EPP Code for your domain Is: CGXx1.                                                                                                    |                                                     |  |  |  |
| « Back Powered by WHMCompleteSolution                                                                                                    |                                                     |  |  |  |
| Language: English                                                                                                    | Copyright © 2015 Company Name. All Rights Reserved. |  |  |  |
|                                                                                                    |                                                     |  |  |  |
|                                                                                                    |                                                     |  |  |  |

3. Manage Child Hosts: this action will lead to Child Hosts Management page.

# Contact

5

If you need any support to install or configure this WHMCS module, please send an email to support@realtimeregister.com.